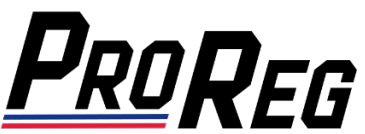

## Affiliate Manager – Purchasing an Entry for an Upcoming Race Event

- 1. Login to the ProReg Affiliate Manager: https://licensemanager.amaproracing.com/Dashboard/TeamDashboard
- 2. To Manage Entries, an Affiliate must have at least one related and approved Rider License and Competition Number assignment. To purchase an entry for an upcoming event, click the Manage Entries button:

| <b>PROREG</b> AFFILIATE MANAGEMENT |                                         |                    |           |             |  |  |  |
|------------------------------------|-----------------------------------------|--------------------|-----------|-------------|--|--|--|
|                                    | Dashboard                               |                    |           | Bulk Invite |  |  |  |
| Dashboard                          |                                         |                    |           |             |  |  |  |
| Payment                            |                                         | Lice               | inse Type |             |  |  |  |
| Profile                            |                                         |                    |           |             |  |  |  |
| Contact Us                         | AMA Pro Pacing                          | <u>^</u>           |           |             |  |  |  |
| Report                             | American Flat Track                     | Add Member         | Search    |             |  |  |  |
| Sign Out                           |                                         |                    |           |             |  |  |  |
|                                    | Gene Crouch Raci<br>American Flat Track | ng ^ Add Member Ma | search    |             |  |  |  |

## 3. Select the Rider and their Rider License:

| <b>P</b> RO <b>R</b> EG | AFFILIATE MANAGE | MENT                      |   |                                             | 🕸 Bright Mode |
|-------------------------|------------------|---------------------------|---|---------------------------------------------|---------------|
|                         |                  | Gene Crouch Racing Entrie | S |                                             |               |
| Dashboard               |                  | Select Racer and License  |   |                                             |               |
| Payment                 |                  | Eugene Crouch             |   | Select License                              |               |
| Profile                 |                  |                           |   | Select License                              |               |
|                         |                  |                           |   | AMA Supercross - 250SX East Rider License   |               |
| Report                  |                  |                           |   | American Flat Track - Rider License - Twins |               |

4. Select Bike, add Sponsors, click the box for each event you would like to enter and then click Submit:

| <b>PROREG</b> AFFILIATE MANAGEMENT |  |                              |                   |                  |                  |          |                  |         | 🕸 Bright Mode          |
|------------------------------------|--|------------------------------|-------------------|------------------|------------------|----------|------------------|---------|------------------------|
|                                    |  | Manage Entries               |                   |                  |                  |          |                  |         |                        |
| Dashboard<br>Payment               |  | Gene Crouch - America        | n Flat Track      | - Rider Lice     | nse - Twins      |          |                  |         | Change Racer & License |
| Contact Us<br>Report<br>Sign Out   |  | New Entries - AFT SuperTwins |                   |                  |                  |          |                  |         |                        |
|                                    |  | Event                        | Class             | Event Date       | Deadline         | Price    | Vehicle          | Sponsor | Submit                 |
|                                    |  | Bulk Updates                 |                   |                  |                  |          | Select Vehicle V |         |                        |
|                                    |  | DAYTONA Short Track I        | AFT<br>SuperTwins | March 07<br>2024 | March 03<br>2024 | \$300.00 | Select Vehicle V |         |                        |

5. Entries are only submitted after payment has been received. On the next page, select the entries you would like to submit and click **Send Payment**:

| <b>ProReg</b> AFF | FILIATE MANAGEME | NT      |                    |                        |  |             |             | 🏟 Bright Mode |
|-------------------|------------------|---------|--------------------|------------------------|--|-------------|-------------|---------------|
|                   | En               | try P   | ayments            |                        |  |             |             |               |
| Dashboard         |                  |         |                    |                        |  |             |             |               |
| Payment           |                  |         | Cono Crouch Basing |                        |  |             | Credit Cord |               |
| Profile           |                  | am      | Gene Crouch Racing |                        |  |             |             |               |
| Contact Us        |                  |         |                    |                        |  |             |             | Send Payment  |
| Report            |                  |         |                    |                        |  |             |             | ••            |
| Sign Out          |                  |         |                    |                        |  |             |             |               |
|                   |                  |         | Member Name        | Event                  |  | Vehicle     |             | Price         |
|                   |                  |         | Joe Tester         | DAYTONA Short Track I  |  | Harley-Davi | idson XR750 | \$309.00      |
|                   |                  |         | Joe Tester         | DAYTONA Short Track II |  | Harley-Davi | idson XR750 | \$309.00      |
|                   |                  | <b></b> | Joe Tester         | Senoia Short Track     |  | Harley-Davi | idson XR750 | \$309.00      |

6. Insert the Credit Card number, expiration date and CVV2, then click the Pay button.

| <b>PROREG</b> AFFILIATE MANAG | GEMENT         |                                       |                  |                  | 尊 Bright Mode |
|-------------------------------|----------------|---------------------------------------|------------------|------------------|---------------|
|                               | Entry Payments | <u>Pro</u> f                          | Reg              | ×                |               |
|                               |                | VISA ⇒ 🔜 👐 📾                          |                  | Type Credit Card |               |
|                               |                | Card Number * Card Number is required |                  |                  |               |
|                               |                | Expiration Date(MMYY)*                | CVV2*            |                  |               |
|                               | Member Name    | Expiration Date is required           | CVV2 is required | Vehicle          |               |
|                               | Eugene Crouch  | Pay 927.00 U                          | SD               | GASGAS MC 125    |               |
|                               | Eugene Crouch  |                                       |                  | GASGAS MC 125    |               |
|                               | Eugene Crouch  | Birmingham (East)                     |                  | GASGAS MC 250F   | \$258.00      |

## Affiliate Manager – Submitting Entries that are Pending Payment

- 1. Login to the ProReg Affiliate Manager: https://licensemanager.amaproracing.com/Dashboard/TeamDashboard
- 2. Using the menu on the left, click Payment:

| <b>ProReg</b> Affili | ATE MANAGEMENT |                    |      |          | 🕸 Bright Mode                           |
|----------------------|----------------|--------------------|------|----------|-----------------------------------------|
|                      | Manag          | e Payments         |      |          | Make License Payment Make Entry Payment |
| Dashboard            | Paid Per       |                    |      |          |                                         |
| Payment<br>Profile   | #              | Team Name          | Date | Amount   | Type Status                             |
| Contact Us           |                |                    |      |          |                                         |
| Report<br>Sign Out   |                | Gene Crouch Racing |      | \$250.00 | Credit Card Paid                        |
|                      |                |                    |      |          |                                         |
|                      |                | Gene Crouch Racing |      | \$258.00 | Credit Card Paid                        |

3. To see what Entries are Pending Payment, click Pending:

| PROREG AFFILI | PROREG AFFILIATE MANAGEMENT |                    |            |          |                                         |  |  |  |
|---------------|-----------------------------|--------------------|------------|----------|-----------------------------------------|--|--|--|
| Gene Crouch   | Manag                       | e Payments         |            |          | Make License Payment Make Entry Payment |  |  |  |
| Dashboard     | Paid 🗖 Pend                 | ding u             |            |          |                                         |  |  |  |
| Payment       |                             |                    |            |          |                                         |  |  |  |
| Profile       |                             | Team Name          | Date       | Amount   | Type Status                             |  |  |  |
| Contact Us    |                             |                    |            |          |                                         |  |  |  |
| Report        |                             | Cons Count Desire  | 12002027   | \$250.00 |                                         |  |  |  |
| Sign Out      |                             | Gene Crouch Racing | 12/19/2025 | \$250.00 |                                         |  |  |  |

4. To proceed with payment, click Make Entry Payment:

| PROREG AFFILIATE MANAGEMENT |                    |               |                  |               |          |                                 |  |  |
|-----------------------------|--------------------|---------------|------------------|---------------|----------|---------------------------------|--|--|
|                             | Manage Paym        | ents          |                  |               | Make Lic | ense Payment Make Entry Payment |  |  |
| Dashboard<br>Payment        | Paid Pending       |               |                  |               |          |                                 |  |  |
| Profile                     | Team Name          | Member Name   | Event            | Vehicle       | Amount   | Status                          |  |  |
| Contact Us<br>Report        | Gene Crouch Racing | Eugene Crouch | Daytona (East)   | GASGAS MC 125 | \$258.00 | Pending                         |  |  |
| Sign Out                    | Gene Crouch Racing | Eugene Crouch | Arlington (East) | GASGAS MC 125 | \$258.00 | Pending                         |  |  |

5. Select the Team, click the boxes to select which entries to submit and then click Send Payment:

| <b>PROREG</b> AFFILIATE MANAC | EMENT   |                    |                   |           |          |             | 🕸 Bright Mode |
|-------------------------------|---------|--------------------|-------------------|-----------|----------|-------------|---------------|
|                               | Entry F | ayments            |                   |           |          |             |               |
| Dashboard                     |         |                    |                   |           |          |             |               |
| Payment                       | Team    | Gene Crouch Bacing | )                 | Payment . | Туре     | Credit Card |               |
| Profile                       | leann   |                    | ·                 |           | iybe     |             |               |
| Contact Us                    |         |                    |                   |           |          |             | Send Payment  |
| Report                        |         |                    |                   |           |          |             |               |
| Sign Out                      |         |                    |                   |           |          |             |               |
|                               |         | Member Name        | Event             |           | Vehicle  |             | Price         |
|                               |         | Eugene Crouch      | Daytona (East)    |           | GASGAS M | IC 125      | \$258.00      |
|                               |         | Eugene Crouch      | Arlington (East)  |           | GASGAS N | IC 125      | \$258.00      |
|                               |         | Eugene Crouch      | Birmingham (East) |           | GASGAS N | IC 250F     | \$258.00      |

6. Insert the Credit Card number, expiration date and CVV2, then click the **Pay** button.

| <b>ProReg</b> Affiliate | MANAGEMENT     |                             |                  |                | 🕸 Bright Mode |
|-------------------------|----------------|-----------------------------|------------------|----------------|---------------|
|                         | Entry Payments | <b>P</b> RO                 | REG              | ×              |               |
|                         |                |                             |                  |                |               |
|                         | Torr           | VISA 🧆 🔜 🗠                  |                  | Creatile Coard |               |
|                         | Gene           |                             |                  |                |               |
|                         |                | Card Number *               |                  |                |               |
|                         |                | Card Number is required     |                  |                |               |
|                         |                | Expiration Date(MMYY)*      | CVV2*            |                |               |
|                         | Mëmber Name    | Expiration Date is required | CVV2 is required | Vehicle        |               |
|                         | Eugene Crouch  | Pay 927.0                   | 0 USD            | GASGAS MC 125  |               |
|                         | Eugene Crouch  |                             |                  | GASGAS MC 125  |               |
|                         | Eugene Crouch  | Birmingham (East            |                  | GASGAS MC-250F | \$258.00      |